# FlashEditor MAZDA ATENZA [GJ2##] / CX-5[KE2#W] 対応済ECU ID 一覧

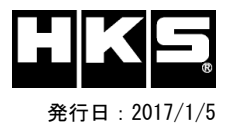

O:対応済

O:対応済

※ 6MT車両は非対応

【注意】本製品をご使用の際は、別途下記が必要となります。

- ・ Windows パソコン (Windows10、8、8.1、7 の何れか)
- ・ USBケーブル( USB[A]オス USB[micro-B]オス )
- ※ 未対応 ECU IDの車両ではFlash Editorを使用することは出来ません。
- ※ Flash Editorは、純正ECU、純正ノーマルデータの場合のみに対応しています。 既に他社製リフラッシュツールで書き換えられたECUで使用すると、ECUが動作しなくなる場合があります。
- ※ DPF再生中はブーストが抑えられ i-stopが動作しなくなりますが、この動作はメーカー純正の制御によるものなので Flash Editorで変更することはできません。
- ※ インテークマニホールド内にカーボンが過剰に付着していると、車両の動作が不安定になることがあります。 PHASEデータでのパフォーマンスを十分に発揮させるために、定期的な車両のメンテナンスをお薦めします。

## 42015-AZ102 MAZDA ATENZA[GJ2##] 対応年式: 2015/1~2016/7

| Transmission     | 6EC-AT            |       |        |                  |        |        |  |  |  |  |  |  |    |
|------------------|-------------------|-------|--------|------------------|--------|--------|--|--|--|--|--|--|----|
| ECU ID           | SH5F-18881-B SH5F |       | SH5F-1 | H5F-18881-C SH5I |        | 8881–B |  |  |  |  |  |  | 備考 |
| Custom DATA      | PHASE1            | PHSE2 | PHASE1 | PHSE2            | PHASE1 | PHSE2  |  |  |  |  |  |  |    |
| 初期化ツールVer. 12.06 | 0                 | 0     | -      | —                | 0      | 0      |  |  |  |  |  |  |    |
| 初期化ツールVer. 12.07 | 0                 | 0     | 0      | 0                | 0      | 0      |  |  |  |  |  |  |    |
|                  |                   |       |        |                  |        |        |  |  |  |  |  |  |    |
|                  |                   |       |        |                  |        |        |  |  |  |  |  |  |    |

## 42015-AZ102 MAZDA CX-5[KE2#W] 対応年式:2015/1~2016/7

| Transmission     | 6EC-AT       |       |  |  |  |  |  |  |  |  |  |  |  |    |  |  |
|------------------|--------------|-------|--|--|--|--|--|--|--|--|--|--|--|----|--|--|
| ECU ID           | SH6P-18881-C |       |  |  |  |  |  |  |  |  |  |  |  | 備考 |  |  |
| Custom DATA      | PHASE1       | PHSE2 |  |  |  |  |  |  |  |  |  |  |  |    |  |  |
| 初期化ツールVer. 12.06 | 0            | 0     |  |  |  |  |  |  |  |  |  |  |  |    |  |  |
| 初期化ツールVer. 12.07 | 0            | 0     |  |  |  |  |  |  |  |  |  |  |  |    |  |  |
|                  |              |       |  |  |  |  |  |  |  |  |  |  |  |    |  |  |
|                  |              |       |  |  |  |  |  |  |  |  |  |  |  |    |  |  |

### Custom DATA 仕様

| 初期化方法        | データ名   | データ仕様                                  | 備考 |
|--------------|--------|----------------------------------------|----|
| T/Cで初期化後のデータ | PHASE1 | スピードリミッターカット                           |    |
|              | PHASE2 | スピードリミッターカット + ブーストアップ + DPF再生タイミング最適化 |    |

## ECU IDの確認方法

- ① エンジンを停止する。 ② 車両のOBDⅡコネクタにFlash Editorを接続する。
- ③ IGをONにする。 (エンジンは掛けない)

④ Flash Editorのメニュー画面からEDITOR STATUSを選択する。

⑤ [This ECU DATA] の ECU IDを確認する。

IGをOFFにする。

#### 初期化ツールVer.の確認方法

① 同梱のUSBメモリをパソコンに接続し、USBメモリ内にある初期化ツール(SKYACTIV-D\_InitializationTool.exe)を実行する。 ② 初期化ツールのウインドウ左下に表示される、Versionを確認する。